## FleetioGo Mobile App

Contact Fleet@nrel.gov to get a Fleetio account and access to the mobile app.

## **Reporting Issues**

- If during your pre- or post-inspection or while operating the vehicle you note an issue:
  - 1. Identify the license plate of the vehicle. Vehicles in Fleetio are named and searchable using their license plate.
  - 2. Open the FleetioGo app.
  - 3. Click on either **Scan Barcode** or **Create Issue** to note the issue for the vehicle.

| ••• Verizon LTE         | 9:42 AM      | <b>1</b> 🕑 83% 🔲 |
|-------------------------|--------------|------------------|
| Fleetio                 |              | 2                |
| ູ່ (ຫຼັ<br>Scan Barcode | ⊘<br>Start I | nspection        |
| ▲<br>Create Issue       |              |                  |

- 4. Include a picture of the issue (if applicable) and additional information in the comments section.
- Refer back to the issue for status updates and additional information as the Fleet Management team works to resolve the issue.

## Inspections

- Use the pre-set inspections available in Fleetio to track conditions.
  - 1. Click on **Start Inspection** and select the vehicle that you want to inspect (can also be accessed through scanning the barcode on the vehicle).
  - 2. Select the **Driver Vehicle Inspection Report** (DVIR) and go through the inspection submitting the odometer reading and pass/fail the inspection items. Sign the inspection form at the end before submitting.
  - 3. Any failed items identified during the inspections will automatically be reported as an "issue" in Fleetio and the Fleet Management team will be notified.
  - 4. If a safety issue is identified during the inspection, notify the <u>fleet manager</u> right away and take the vehicle out of service.